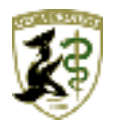

日レセサポート窓口からのお知らせ(2018 年 12 月 11 日版) ~患者氏名が赤字になり入力できない~

こんにちは。日レセサポート窓口の横谷です。

日々のお問い合わせの中で ORCA の操作に関するご質問をいただくことがあります。 今回はその中でもお問い合わせの多い内容についてご案内致します。

Q. 患者番号を入力すると患者氏名が赤字になり入力できない。

(1) ORCA の画面(「12 登録」や「21 診療行為」等)で患者番号を入力する。

(2)以下のような画面が表示される。

| (KERR)エラー情報・医療法人 エネコム医院 [ ]  | × |
|------------------------------|---|
| 9998                         |   |
| 他端末で使用中です。更新はできません。 OPID:[ ] |   |
| 閉じる                          |   |

(3) 上記画面で「閉じる」ボタンを押下すると患者氏名が赤字になり入力できない。

| ★♡ (K02)診療行為入力-診療行為入力 - 医療法人 エネコム医院 [ormaster] |           |           |                |        |       |         |    |  |  |  |  |
|------------------------------------------------|-----------|-----------|----------------|--------|-------|---------|----|--|--|--|--|
| 000100                                         | ニチ        | イーイズミー    | 府中子 (01340017) |        |       |         |    |  |  |  |  |
| H30.12.10                                      | 院外日医      | 泉         |                | 04 小児科 |       |         |    |  |  |  |  |
|                                                |           |           |                |        |       | 0004 中電 | 四郎 |  |  |  |  |
| <b>診区</b>                                      | 入力コード     | 名称        |                |        | 数量・点数 |         |    |  |  |  |  |
| 12                                             | 112007410 | * 再診料     |                |        |       |         |    |  |  |  |  |
|                                                | 112016070 | 時期外対応加管 1 |                |        |       |         |    |  |  |  |  |

A.患者氏名が赤字になり入力できない場合は、以下の状況が考えられます。

①別の ORCA の画面で同じ患者様を開いているため、重複更新が掛けられないように排他制御が働いている。

②特定の患者様を開いた状態で ORCA の画面を強制終了したり、何等かの原因により排他制御情報 が残ってしまい、排他制御が働いている。

上記①の場合は、別の ORCA の画面の入力が完了することを待つ、または、別の ORCA の画面の入 力を「F1 戻る」ボタンを押下し終了します。

上記②の場合は、以下の手順に従い排他制御情報を削除することで、入力できる状態にします。

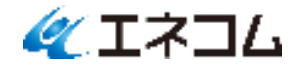

- (1) ORCA の業務メニューより「91 マスタ登録」→「101 システム管理マスタ」→「9800 排他制 御情報」の順に押下します。
- (2)「情報削除」ボタンを押下します。

| ♥ (W96)システム管理情報-排他情報設定・医療法人 Iネコム医院 [ormaster] |    |         |    |    |         |         |         | ×       |         |         |         |         |         |         |         |         |  |  |  |      |   |   |   |
|-----------------------------------------------|----|---------|----|----|---------|---------|---------|---------|---------|---------|---------|---------|---------|---------|---------|---------|--|--|--|------|---|---|---|
| 排他制御 1 する                                     | `  | ~       |    |    |         |         |         |         |         |         |         |         |         |         |         |         |  |  |  |      |   |   |   |
|                                               | 11 | 12      | 13 | 14 | 21      | 22      | 23      | 24      | 31      | 32      | 33      | 34      | 35      | 36      | 43      | 41      |  |  |  |      |   |   |   |
| 11 受付                                         | 0  | 0       |    |    |         |         |         |         |         |         |         |         |         |         |         |         |  |  |  |      |   |   |   |
| 12 登録                                         | 0  | 0       | 0  | 0  | 0       | $\circ$ | 0       | 0       | 0       | 0       | 0       | 0       | 0       | 0       | 0       |         |  |  |  |      |   |   |   |
| 13 照会                                         |    | 0       | 0  |    |         |         |         |         |         |         |         |         |         |         |         |         |  |  |  |      |   |   |   |
| 14 予約                                         |    | 0       |    | 0  |         |         |         |         |         |         |         |         |         |         |         |         |  |  |  |      |   |   |   |
| 21 診療行為                                       |    | 0       |    |    | 0       |         | 0       | 0       | 0       | $\circ$ | 0       | 0       |         |         |         |         |  |  |  |      |   |   |   |
| 22 病名                                         |    | $\circ$ |    |    |         | $\circ$ |         |         |         |         |         |         |         |         |         |         |  |  |  |      |   |   |   |
| 23 収納                                         |    | 0       |    |    | 0       |         | $\circ$ | 0       | 0       | $\circ$ | 0       | 0       |         |         |         |         |  |  |  |      |   |   |   |
| 24 会計照会                                       |    | $\circ$ |    |    | $\circ$ |         | $\circ$ | 0       | $\circ$ | $\circ$ | 0       | $\circ$ |         |         |         |         |  |  |  |      |   |   |   |
| 31 入退院登録                                      |    | 0       |    |    | 0       |         | $\circ$ | 0       | 0       | $\circ$ | 0       | 0       |         |         |         |         |  |  |  |      |   |   |   |
| 32 入院会計照会                                     |    | $\circ$ |    |    | $\circ$ |         | $\circ$ | $\circ$ | $\circ$ | $\circ$ | $\circ$ | $\circ$ |         |         |         |         |  |  |  |      |   |   |   |
| 33 入院定期請求                                     |    | $\circ$ |    |    | $\circ$ |         | $\circ$ | $\circ$ | $\circ$ | $\circ$ | 0       | $\circ$ |         |         |         |         |  |  |  |      |   |   |   |
| 34 退院時仮計算                                     |    | $\circ$ |    |    | $\circ$ |         | $\circ$ | $\circ$ | 0       | $\circ$ | 0       | $\circ$ |         |         |         |         |  |  |  |      |   |   |   |
| 35 病床管理                                       |    | 0       |    |    |         |         |         |         |         |         |         |         | $\circ$ |         |         |         |  |  |  |      |   |   |   |
| 36 入院患者照会                                     |    | $\circ$ |    |    |         |         |         |         |         |         |         |         |         | $\circ$ |         |         |  |  |  |      |   |   |   |
| 43 請求管理                                       |    | $\circ$ |    |    |         |         |         |         |         |         |         |         |         |         | $\circ$ |         |  |  |  |      |   |   |   |
| 41 データチェッ                                     |    |         |    |    |         |         |         |         |         |         |         |         |         |         |         | $\circ$ |  |  |  |      |   |   |   |
|                                               |    |         |    |    |         |         |         |         |         |         |         |         |         |         |         |         |  |  |  |      |   |   |   |
|                                               |    |         |    |    |         |         |         |         |         |         |         |         |         |         |         |         |  |  |  |      |   |   |   |
|                                               |    |         |    |    |         |         |         |         |         |         |         |         |         |         |         |         |  |  |  |      |   |   |   |
|                                               |    |         |    |    |         |         |         |         |         |         |         |         |         |         |         |         |  |  |  |      |   |   |   |
|                                               |    |         |    |    |         |         |         |         |         |         |         |         |         |         |         |         |  |  |  |      |   |   |   |
|                                               |    |         |    |    |         |         |         |         |         |         |         |         |         |         |         |         |  |  |  |      |   |   |   |
|                                               |    |         |    |    |         |         |         |         |         |         |         |         |         |         |         |         |  |  |  |      |   |   |   |
|                                               |    |         |    |    |         |         |         |         |         |         |         |         |         |         |         |         |  |  |  |      |   |   |   |
|                                               |    |         |    |    |         |         |         |         |         |         |         |         |         |         |         |         |  |  |  |      |   |   |   |
|                                               |    |         |    |    |         |         |         |         |         |         |         |         |         |         |         |         |  |  |  |      |   |   |   |
|                                               |    |         |    |    |         |         |         |         |         |         |         |         |         |         |         |         |  |  |  |      |   |   | _ |
| 戻る                                            |    |         |    |    |         |         |         |         |         |         |         |         |         |         |         |         |  |  |  | 情報削除 | 1 | 録 |   |

## (3)「F11 一括削除」ボタンを押下します。

| ø | (W981)システム管理情報 - 排他制御状態 - 医療法人 エネコム医院 [ormaster] |                      |        |        |      |                   |   |  |  |
|---|--------------------------------------------------|----------------------|--------|--------|------|-------------------|---|--|--|
|   |                                                  | 1                    |        |        |      | 1                 |   |  |  |
|   | 番号                                               | オペレータID              | 業務     |        | 患者番号 | 排他時間              |   |  |  |
|   | 1<br>2                                           | ormaster<br>ormaster | ORCA23 | 000102 |      | 18/12/10-16:18:00 | ^ |  |  |
|   | 3                                                | ormaster             | ORCA21 | 000004 |      | 18/12/10-10:57:33 |   |  |  |
|   | <                                                |                      |        |        |      |                   | ~ |  |  |
|   | 選択悉是                                             |                      |        |        |      |                   |   |  |  |
|   | 西水面方                                             |                      |        |        |      |                   |   |  |  |
|   | 戻る                                               | F2 クリア               |        | [      | F3削除 | F11 一括削           | 除 |  |  |

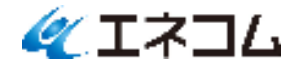

(4)「OK」ボタンを押下します。

| (WID1)確認画面 - 医療法人 エネコム医院 [ormaster] | ×  |
|-------------------------------------|----|
| 1001                                |    |
| 排他情報をすべて削除します。端末が展開中でないことを確認して下さい。  |    |
|                                     | ок |

(5) 情報が消えていることを確認し「戻る」ボタンを押下します。

| ø | (W981)システム管 | 管理情報-排他制御状態-医療法 | 人 エネコム医院 [o | rmaster] | ×        |
|---|-------------|-----------------|-------------|----------|----------|
|   |             |                 | 1           |          |          |
|   | 番号          | オベレータID         | 業務          | 患者番号     | 排他時間     |
|   |             |                 |             |          | ~        |
|   |             |                 |             |          |          |
|   |             |                 |             |          |          |
|   |             |                 |             |          |          |
|   |             |                 |             |          |          |
|   |             |                 |             |          |          |
|   |             |                 |             |          |          |
|   |             |                 |             |          |          |
|   |             |                 |             |          |          |
|   |             |                 |             |          |          |
|   |             |                 |             |          |          |
|   |             |                 |             |          | Ň        |
|   | •           |                 |             |          | 1        |
|   | 選択番号        |                 |             |          |          |
|   | 戻る          | F2 クリア          |             | F3 削除    | F11 一括削除 |
|   |             |                 |             |          |          |

(6) ORCA の画面(「12 登録」や「21 診療行為」等)で、患者番号を入力し、入力が可能なことを 確認します。

## 以上

※本資料は ORCAN (オルカン) にも掲載しており、URL (https://orcan.jp/) より参照可能です。

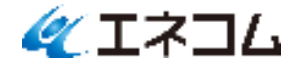